# **Isolved** Email Templates

Help Docs

#### Table of Contents

| Introduction                     | 3 |
|----------------------------------|---|
| Email Template                   | 3 |
| Email Type                       | 4 |
| Benefits                         | 4 |
| Certifications                   | 5 |
| Employee Messages                | 5 |
| Employee Self-Service Activation | 6 |
| Mass Email                       | 6 |
| Paystub Alerts                   | 7 |
| Performance Reviews              | 8 |
| Workflow                         | 8 |
| YE Tax Form Notification         | 9 |
|                                  |   |

Email Templates

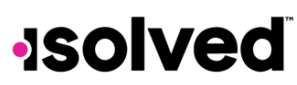

Help Docs

#### Introduction

This article is intended to help you better understand the purpose and use of Email Templates.

Email templates in the isolved system are not just a feature. They're a flexible tool that empowers you to communicate effectively, save time, and automate your workflow. They are pre-designed layouts or formats for email messages that can be reused multiple times with minor adjustments, allowing you to focus on your message rather than the formatting.

Note: For information regarding System-Level Email Templates, please see the article System-Level Email Templates.

#### **Email Template**

A critical step in setting up an email template is to select the correct **Email Type**. The **Email Type** determines where this email template is available for selection within the isolved system. It also determines which placeholder options are available. To create a new Client Email Template, follow these steps:

- 1. Navigate to Client Management > Workflow Setup > Client Email Templates.
- 2. Click Add New Email.
- 3. Select the **Email Type** dropdown menu. The **Email Type** is added by isolved. The current **Email Types** available include:
  - Benefits •
  - Certifications •
  - **Corrective Actions** •
  - **Employee Messages**
  - **Employee Notices** •
  - **Employee Self Service Activation** •
  - Mass Email •
  - Paystub Alerts
  - Performance Reviews •
  - Workflow •
  - YE Tax Form Notification
- 4. The Email Subject Line is the line that appears in the "Subject" line of the email.
- 5. The **From Name** can include a company name or individual name. The name is followed by "noreply@(ServiceBureauName).com."
- 6. If the **Inactive** box is selected, this email template becomes unavailable for selection for the routine (Email Type).
- 7. Email Text allows you to add customized text using the selected placeholders in the Email Type.
- 8. Add Variables: The Email Text Placeholders can vary depending on the Email Type selected. A placeholder can replace employee names, absence dates, pay groups, etc. The placeholder can be generated by clicking on this icon:

Example: Placeholder {EE First Name}

## •JSOIVEd

#### **Email Templates**

| lient Email Ten                                                           | nplates                      | 3           |              |        |                                                                      |                                  |                |                |   |   |   |   |   |   |    |   |  |
|---------------------------------------------------------------------------|------------------------------|-------------|--------------|--------|----------------------------------------------------------------------|----------------------------------|----------------|----------------|---|---|---|---|---|---|----|---|--|
| Save "O Go Back to List                                                   |                              |             |              |        |                                                                      |                                  |                |                |   |   |   |   |   |   |    |   |  |
| * Email Templates<br>* Email Type:<br>* Email Subject Line:<br>From Name: | Workflow<br>Direct dep<br>HR | osit change | approve      |        | •                                                                    |                                  |                |                |   |   |   |   |   |   |    |   |  |
| Size       Normal text       (EE First Name)                              | Font<br>A <sup>e</sup>       |             | •  <br>8   4 | B      | I S<br>,,,<br>Absence<br>Absence                                     | U<br>Date<br>Policy<br>Start     | A <sup>2</sup> | A <sub>2</sub> | E | Ħ | э | P | E | а | iΞ | I |  |
| Your request to update/o<br>Thank you,<br>Human Resources                 | :hange your                  | direct depo | osit has b   | een ap | Absence<br>Adaptive<br>Client Co<br>Client Na<br>Compan<br>DBA Nan   | Hours<br>URL<br>de<br>me<br>/ ID | i i i i e      |                |   |   |   |   |   |   |    |   |  |
|                                                                           |                              |             |              |        | EE First I<br>EE Name<br>EE Numb<br>Legal Na<br>PartnerU<br>Pay Grou | vame<br>er<br>me<br>RL<br>P      | Ð              |                |   |   |   |   |   |   |    |   |  |
|                                                                           |                              |             |              |        | Preferred<br>Workflow                                                | Name<br>Com                      | e<br>ments     |                |   |   |   |   |   |   |    |   |  |

The employee's first name appears in the email text when the email is sent using this placeholder.

Example: {EE First Name} shows "John."

- 9. **Mobile Push Notifications** is where you can add any customized notifications used with the isolved Go mobile app. Placeholders can be used in these notifications. Specific employee self-service user roles must be set up for these notifications, and they are:
  - Manager/Supervisor Role: "TOR Approvals and Rejections"
  - Employee Role: "Address Updates," "Time Off Requests," "Pay Deposited," "Personal Information Updates"

**Note**: Time Verification uses the Timecard Verification Rules set up under **Client Management > Time Management > Verification Rules**.

#### 10. Click Save.

Continue this process until all email templates are customized and saved. Some templates contain default email text, which can be used if desired.

#### Email Type

#### **Benefits**

The placeholders available when selecting this Email Type are:

- Client Code
- Client Name
- Company ID
- DBA Name
- EE First Name
- EE Name
- EE Number
- Legal Name
- PartnerURL
- Pay Group
- Period Name
- Preferred Name

#### Help Docs

**Email Templates** 

This **Email Type** is available under **Email Alerts** on the **Client Management > Benefits > Benefit Enrollment Setup** screen. See example below:

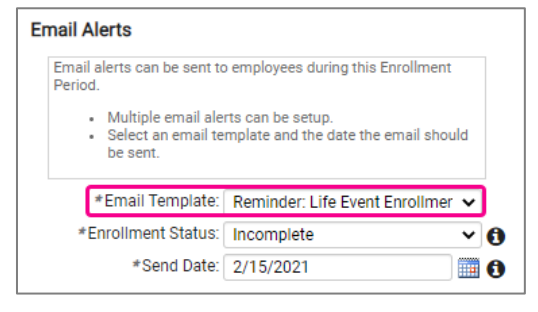

#### Certifications

The placeholders available when selecting this Email Type are:

- Certification Expiration Date
- Certification Type
- DBA Name
- EE First Name
- EE Name
- EE Number
- Legal Name
- PartnerURL
- Pay Group
- Preferred Name

This Email Type is available for selection under Client Management > HR Management > Training and Development > Certifications, under Email Alerts. You can add multiple email templates by clicking on Add New for each type.

| Certifications             |                     |            |                     |                        |        |
|----------------------------|---------------------|------------|---------------------|------------------------|--------|
| 🖹 Save 🛛 🗲 Go Back to List |                     |            |                     |                        |        |
| Certification              |                     |            |                     |                        |        |
| *Description Driv          | vers License        |            |                     |                        |        |
|                            | Active              |            |                     |                        |        |
|                            | Active              |            |                     |                        |        |
| Email Alerts               |                     |            |                     |                        |        |
| * Send this email          | * To this user type | User group | This number of days | Send date option       | Action |
| Certification Expiring     | Employee            |            | 30                  | Before expiration date |        |
| Certification Expiring     | Employee            |            | 14                  | Before expiration date |        |
| Certification Expiring     | Employee            |            | 7                   | Before expiration date |        |
| Add New                    |                     |            |                     |                        |        |

#### **Employee Messages**

The placeholders available when selecting this Email Type are:

- DBA Name
- EE First Name
- EE Name
- EE Number
- Legal Name
- Message Title
- PartnerURL

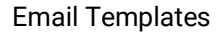

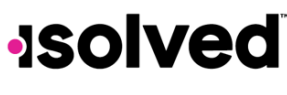

#### Help Docs

- Pay Group
- Preferred Name

This Email Type is available for selection on the Client Management > HR Management > HR Administration > Employee Messages screen. Check the Requires Acknowledgement box on the Documents tab to activate email alerts.

| + Add New 🕑 Edit 🏾 🕄 R | efresh 🗄 Save 🛞 Cancel     |
|------------------------|----------------------------|
| Document               |                            |
| * Attach File:         | 2023-24_Employee_Handbo    |
| File Display Name:     | Employee Handbook          |
| Display Order:         |                            |
|                        | Requires Acknowledgement 🔺 |

Select the Email Alerts tab to add the email template.

#### **Employee Self-Service Activation**

The placeholders available when selecting this **Email Type** are:

- Auth Code
- Auth URL
- DBA Name
- EE First Name
- EE Name
- EE Number
- Legal Name
- Pay Group
- Preferred Name
- User Name

There is a default system-generated self-service activation. Therefore, this **Email Type** should only be used to customize the activation email.

This **Email Type** is available on the **Client Management > Client Utilities > ESS Settings > Self-Service Roles** screen under the **Other Options** tab.

| Self-Se   | ervice Roles         | 3                  |               |              |
|-----------|----------------------|--------------------|---------------|--------------|
| Roles     | Report Access        | Restricted Fields  | Other Options | EE Documents |
| ピ Edit    | 🕄 Refresh 🛛 Sav      | e 🛞 Cancel         |               |              |
| Other O   | ptions               |                    |               |              |
| ESS Activ | ation Email Template | Self-Service Activ | ation         | ~            |
|           |                      | 🗹 Hide Checks U    | ntil Pay Date |              |

#### Mass Email

The placeholders available when selecting this Email Type are:

- DBA Name
- EE First Name
- EE Name

#### Help Docs

- EE Number
- Legal Name
- PartnerURL
- Pay Group
- Preferred Name

This Email Type is available under Client Management > Mass Email Utility.

| Mass Email Utility                                                                                                    |                                                                                                    |
|----------------------------------------------------------------------------------------------------|----------------------------------------------------------------------------------------------------|
| Email History                                                                                                    |                                                                                                    |
| C Send Email                                                                                                    |                                                                                                    |
| Email Settings                                                                                                    |                                                                                                    |
| Email Template: Additional Work Forms 🛛 👻                                                                                                    | Normal text • A• • • or • • • • • • • • • • • • • • • •                                                                    |
| From: Training@myisolved.com                                                                                                    | Good day (EE First Name) ,                                                                                                 |
| From Name:                                                                                                    |                                                                                                    |
| * Subject: Additional Work Forms                                                                                                    | Today, take a few moments to log into isolved at {AdaptiveURL} to sign and acknowledge the additional work forms provided. |
| Attach File:                                                                                                    | If you have any questions, please contact HR at 269-555-1212                                                               |
| Eligibility Rules                                                                                                    | Thank you,                                                                                                    |
| Eligbility Rules:<br>Active and Part Time<br>Active Chiy Staff<br>Active/Plutime<br>FT/Active<br>Legal-Moonshine, Active<br>New Hire Papers @ Day 7 | Management                                                                                                    |
| 🗟 Report 🖽 Export                                                                                                    |                                                                                                    |

#### **Paystub Alerts**

The placeholders available when selecting this Email Type are:

- DBA Name
- EE First Name
- EE Name
- Legal Name
- PartnerURL
- Pay Date
- Pay Group
- Period Begin Date
- Period End Date
- Preferred Name

This Email Type is available on the Client Management > Client Maintenance > Pay Group screen under the Email Alert tab.

| Mass Email Utility                                                                                                    |                                                                                                    |
|----------------------------------------------------------------------------------------------------|----------------------------------------------------------------------------------------------------|
| Email History                                                                                                    |                                                                                                    |
| 🔁 Send Email                                                                                                    |                                                                                                    |
| Email Settings                                                                                                    | ♡ C° Size · Font · B I S U A <sup>2</sup> A₂ E E E E B D E E                                                                                                    |
| Email Template: Additional Work Forms 🛛 👻                                                                                                    | Normal text · A <sup>o</sup> S O D O <> >> do                                                                                                    |
| From: Training@myisolved.com                                                                                                    | Good day (EE First Name) ,                                                                                                    |
| From Name: C<br>* Subject: Additional Work Forms<br>Attach File:                                                                                       | Today, take a few moments to log into isolved at (AdaptiveURL) to sign and acknowledge the additional work forms provided.<br>If you have any questions, please contact HR at 269-555-1212 |
| Eligibility Rules                                                                                                    | Thank you,                                                                                                    |
| Eligibility Rules:<br>Active and Part Time<br>Active only Staff<br>Actives / Future<br>F//Active<br>Legal-Moonshine, Active<br>New Hire Papers © Day 7 | Management                                                                                                    |

Note: Remember to add the email template to each applicable pay group.

#### Help Docs

#### **Performance Reviews**

The placeholders available when selecting this Email Type are:

- DBA Name
- EE First Name
- EE Name
- EE Number
- Legal Name
- PartnerURL
- Pay Group
- Preferred Name
- Review Date

This **Email Type** is available on the **Client Management > HR Management > Performance > Performance Reviews** screen. See an example below of the multiple performance review email alerts that you can send:

| <ul> <li>The reviewer is th</li> <li>Email alerts will b</li> <li>Multiple email ale</li> </ul>                  | e user type assigned to c<br>e sent to a reviewer whe<br>rts can be sent based on                                                            | complete a performa<br>n performance review<br>the settings below.             | ance review. Multiple user types can be desig<br>ws are in the 'not started' status.                                      | nated to complete a review.                                                               |
|----------------------------------------------------------------------------------------------------|----------------------------------------------------------------------------------------------------|--------------------------------------------------------------------------------|----------------------------------------------------------------------------------------------------|-------------------------------------------------------------------------------------------|
| * Send this email                                                                                                | This Nu                                                                                                    | mber of Days                                                                   | Send Date Option                                                                                                    | Actions                                                                                   |
| Performance review is o                                                                                          | lue today 3                                                                                                    |                                                                                | After Review Date                                                                                                    |                                                                                           |
| Performance review is                                                                                            | rea 🕲 🔹 🛛 0                                                                                                    |                                                                                | After Review Date                                                                                                    | ✓ Done Cancel                                                                             |
| Reviewee Email Alert                                                                                             | <b>s</b><br>ne employee assigned to                                                                                                    | acknowledge a perf                                                             | ormance review.                                                                                                    |                                                                                           |
| Reviewee Email Alert<br>• The reviewee is th<br>• Email alerts will b<br>• Emails will be sen<br>Send this email | ts<br>ne employee assigned to<br>e sent to employees whe<br>it every 'n' number of day<br>Search or select from lis                          | acknowledge a perf<br>n they have perform<br>s beginning with the<br>t • every | formance review.<br>hance reviews in the 'pending acknowledgem<br>day the performance review's status is chan<br>days whi | ent' status.<br>ged to 'pending acknowledgement'.<br>le in pending acknowledgement status |
| Reviewee Email Alert<br>• The reviewee is th<br>• Email alerts will b<br>• Emails will be sen<br>Send this email | is<br>he employee assigned to<br>e sent to employees whe<br>t every 'n' number of day<br>Search or select from lis<br><b>ent Email Alert</b> | acknowledge a perf<br>n they have perform<br>s beginning with the<br>t • every | formance review.<br>nance reviews in the 'pending acknowledgem<br>day the performance review's status is chan<br>days whi | ent' status.<br>ged to 'pending acknowledgement'.<br>Ie in pending acknowledgement status |

**Note:** We suggest setting up three email templates for each alert: one for the "Reviewer," one for the "Reviewee," and one in case of "Reassignment."

#### Workflow

The placeholders available when selecting this Email Type are:

- Absence Date
- Absence Policy
- Absence Start Time
- AbsenceHours
- Client Code
- Client Name
- Company ID
- DBA Name
- EE First Name
- EE Name
- EE Number

December 17, 2024

#### Help Docs

- Legal Name
- PartnerURL
- Pay Group
- Preferred Name
- Workflow Comments

This **Email Type** is available on the **Client Management > Workflow Setup > Workflow Routes** screen under the **Process** tab. Workflow routes can be set up for numerous transactions or changes in isolved. Please refer to the <u>Workflow Setup and Maintenance</u> article in the University Library for additional information.

To add an email template to a step, follow these steps:

- 1. Click Process.
- 2. For each section, select the **Assigned User Type** who initiates the update or approves/rejects changes (multiple user types can be added by selecting **Add New**).
- 3. Choose the **Next Step** using the drop-down menu.
- 4. Click the envelope icon to the right of **Next Step**.

Another window opens, allowing you to choose the assigned recipient under **User Type** and the designated email template from the **Template** drop-down menu.

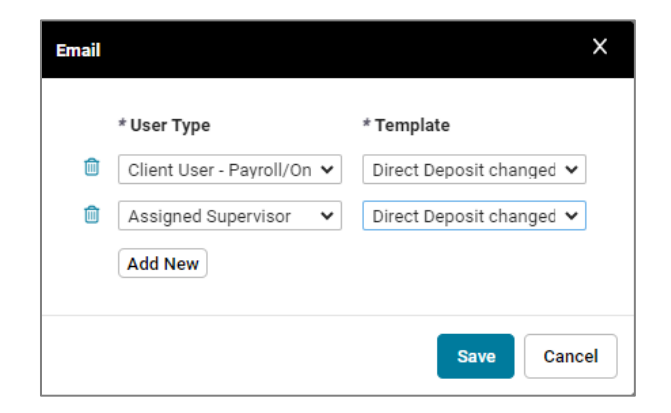

**Note:** When creating and adding an email template to any workflow stage, templates created at the system level are easily recognizable by an (\*) beside their name.

#### YE Tax Form Notification

The placeholders available when selecting this Email Type are:

- DBA Name
- EE First Name
- EE Name
- EE Number
- Legal Name
- PartnerURL
- Pay Group
- Preferred Name
- User Name

This **Email Type** is available on the **Client Management > Client Utilities > ESS Settings > Self Service Roles** screen under **Other Options**.

December 17, 2024

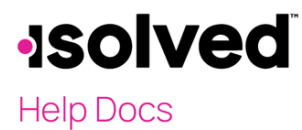

| Year End Tax Forms Electro  | onic Consent                                  |   |   |
|-----------------------------|-----------------------------------------------|---|---|
|                             | Activate Year End Tax Form Electronic Consent |   |   |
| YE Tax Form Email Template: | Form W-2/1099 Available                       | ~ | 6 |
|                             |                                               |   |   |

**Note:** Remember to activate "Year End Tax Form Electronic Consent." Only employees who have agreed to the year-end electronic Consent receive this email when year-end tax forms are ready.